# GADNIC

# MANUAL DE USUARIO

# TABLETA GRÁFICA

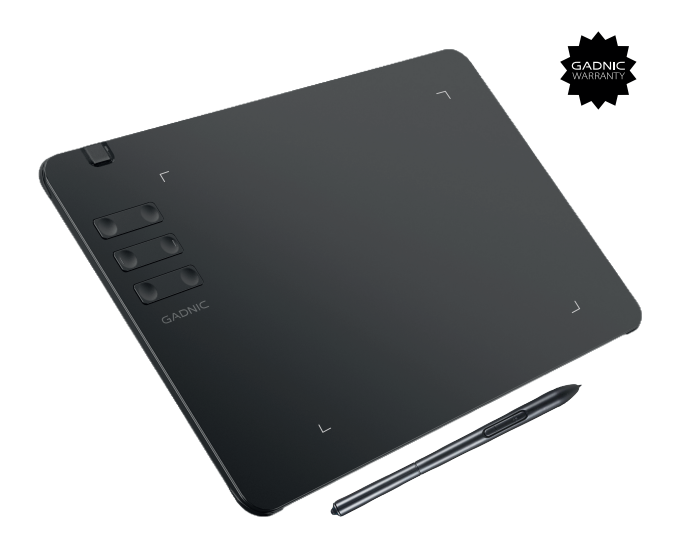

# TABGRAF15

# **VISTA PREVIA**

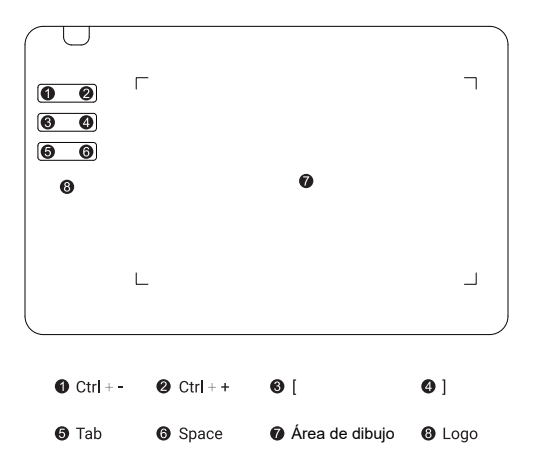

#### Atención:

 El cursor estará estático cuando el lápiz no esté en el área de dibujo de la tableta, cuando el lápiz esté en contacto con la tableta, el cursor se moverá junto con el lápiz.

2. Se pueden personalizar de 1 a 6 combinaciones de teclas.

Bolígrafo EMR sin pilas

# 

#### Atención:

- 1. La tecla "-" se puede personalizar en la interfaz del controlador de la tableta.
- 2. El bolígrafo EMR sin batería no necesita cargar ni cambiar la batería.

# Lista de embalaje

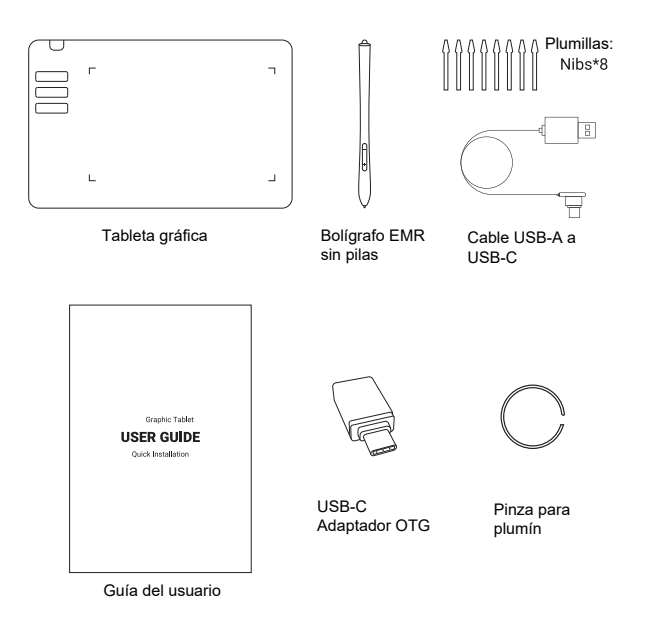

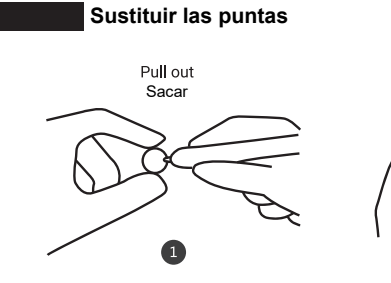

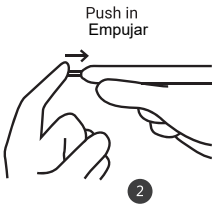

# Conexión a PC/portátil

Conecte la tableta gráfica al puerto USB del PC/portátil con el cable USB.

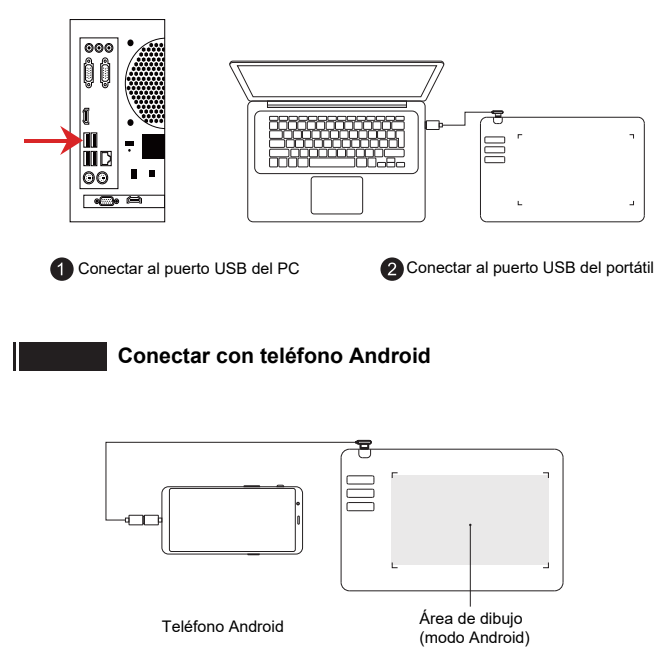

#### Pasos:

- 1. Conecta el cable OTG/adaptador al teléfono Android
- 2. Conecta el cable USB al cable OTG/adaptador
- 3. Conecta el cable USB a la tableta gráfica
- 4. Vaya a Ajustes en el teléfono Android, active la función "OTG"

#### Atención:

Por favor, mantenga el bloqueo de orientación vertical Activado cuando utilice la tableta gráfica en su dispositivo Android.

## Configuración del controlador

| SVer: 4.6.1.1020 HVer: 2023.10 | •                        |        | × |
|--------------------------------|--------------------------|--------|---|
| Tablet connected               | Custom Function keys     | Reset  |   |
|                                | Z + ✓ Ctrl + Alt + Shift |        |   |
| Screen Mapping Defined Keys    | Pressure fine tune       | Reset  |   |
|                                | Hard0                    | = Soft |   |
| Left Hander                    |                          |        |   |
|                                |                          |        |   |
| 8192                           |                          |        |   |
|                                |                          |        |   |
|                                | •                        |        |   |
| •                              |                          |        |   |
|                                |                          |        |   |
|                                |                          |        |   |
| °                              |                          |        |   |
| Website Restore default        | English 💌                | Clear  |   |

1) Estado de conexión de la tableta gráfica

(2) Ajuste la correspondencia entre la pantalla y el área de trabajo de la tableta gráfica

3) De 0 a 8192 niveles de presión, el gráfico muestra el nivel de presión en tiempo real que detecta el lápiz

- (4) Permite a los usuarios cambiar la sensibilidad a la presión del lápiz, por defecto es 0
- (5) La tecla "-" del lápiz es personalizable, por defecto es Crtl+Z, la tecla "+" está vinculada al botón derecho del ratón.
- 6 Puedes personalizar tus teclas aquí.
- (7) Nuestro sitio web oficial.
- (8) Restaurar el controlador a la configuración predeterminada
- (9) Activar / desactivar la tinta de Windows

## Especificaciones

| Tamaño del producto    | 252 x 160 x 5mm                      |
|------------------------|--------------------------------------|
| Área activa            | 170 x 107mm                          |
| Nivel de presión       | 8192                                 |
| Frecuencia de muestreo | 266PPS                               |
| Resolución             | 5080LPI                              |
| Altura activa          | 15mm                                 |
| Botones físicos        | 6 Teclas (No compatible con Android) |

### Instalación de controladores en Windows

1. Después de conectar la tableta a su PC, vaya a "su PC" y busque "Unidad de CD: Pen Driver". Abra la carpeta "Windows Driver" y ejecute "Tablet Setup.exe".

| 4∰   👱 🐘 🗢   CD Drive (F:) Pen Driver                                    |                                                     |            |                  |                                               |      |
|--------------------------------------------------------------------------|-----------------------------------------------------|------------|------------------|-----------------------------------------------|------|
| File Home Share                                                          | View                                                |            |                  |                                               |      |
| Pin to Quick. Copy Paste                                                 | Cut<br>Copy path<br>Paste shortcut<br>Dejete Rename | New Item * | Properties       | Select all<br>Select none<br>Invert selection |      |
| Clipboard                                                                | Organize                                            | New        | Open             | Select                                        |      |
| ← → · ↑ ▲ · CD Drive (F) Pen Driver ✓ Ø Ø Search CD Drive (F) Pen Driver |                                                     |            |                  |                                               |      |
| Ouick score                                                              | Name                                                | Date mod   | ified Type       | Size                                          |      |
| Curce access                                                             | MacOS Driver                                        | 10/20/202  | 2 4:33 PM File f | older                                         |      |
| <ul> <li>OneDrive</li> </ul>                                             | Windows Driver                                      | 10/20/202  | 2 4:34 PM File f | older                                         |      |
| This DC                                                                  | autorun.inf                                         | 7/6/2022   | i:44 PM Setu     | o Information                                 | 1 KB |
| - ms PC                                                                  | MyTablet.ico                                        | 3/10/2001  | 7:53 PM ICO I    | File                                          | 3 KB |
| a CD Drive (F:) Pen Driver                                               | 😥 Pen Driver Download                               | 7/11/2022  | 12:52 PM Inter   | net 快捷方式                                      | 1 KB |
| MacOS Driver                                                             | i readme.txt                                        | 6/2/2022 4 | k01 PM 文本        | 文档                                            | 2 KB |
| Windows Driver                                                           | 简要说明.txt                                            | 5/24/2022  | 4:38 PM 文本       | 文档                                            | 2 KB |
| Network                                                                  | 📌 認动下戦                                              | 7/11/2022  | 12:51 PM Inter   | net 快捷方式                                      | 1 KB |

2. Siga las instrucciones y para instalar el controlador de la tableta

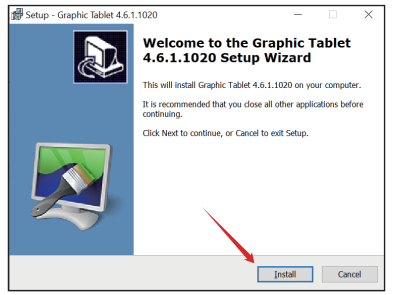

3. En la última página, seleccione "Descargar software de pintura: Paint Tool SAI" si lo necesita, y pulse "Finalizar".

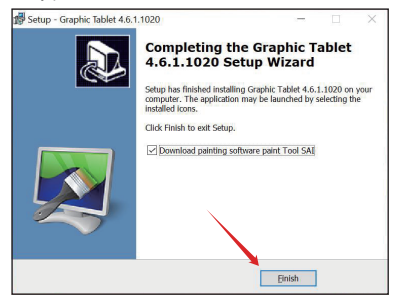

4. Seleccione la ruta de descarga y haga clic en "Guardar".

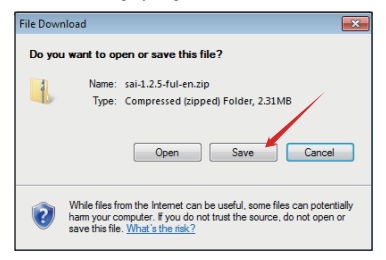

5. Una vez finalizada la descarga, ejecute "sai.exe" y siga las instrucciones de instalación.

| Verifying sai-1.2.5                           | -ful-en.zip 🗖 🖼                                                                                  |
|-----------------------------------------------|--------------------------------------------------------------------------------------------------|
| Down                                          | ioad Complete                                                                                    |
| sai-1.2.5-ful-en.z                            | ip                                                                                               |
| Downloaded:<br>Download to:<br>Transfer rate: | 2.31MB in 4 sec<br>C:\User:\tdd:\Download:\sai-12.5fu/en.zp<br>592\B/Sec<br>Open Open Folder Oce |
| 🔞 The Sm                                      | artScreen Filter online service is temporarily unavailable.                                      |

6. Si aparecen los siguientes iconos en el escritorio, la instalación del controlador se ha completado.

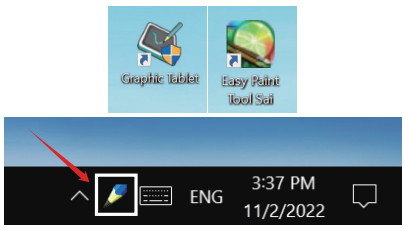

#### Atención:

- 1. Por favor, utilice el cable USB oficial
- 2. Evite que el bolígrafo EMR se caiga

3. No conecte más de una tableta gráfica a su ordenador, puede provocar que el cursor del ratón se confunda.

## Instalación de controladores en macOS

1. Después de conectar la tableta a su Mac, abra la carpeta "MacOS Driver" en el disco "Pen Driver"

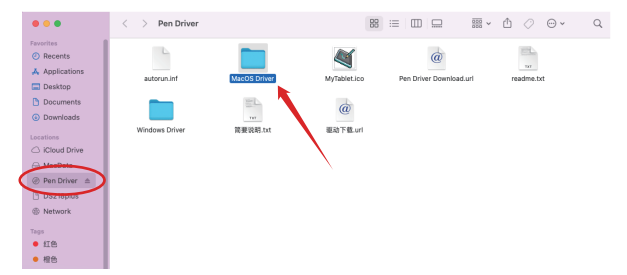

2. Busque y abra "Tablet.dmg" en la carpeta "MacOS Driver".

|                                    | < > MacOS Driver | 88 ≔ ⊡ … | ∰× Ů ⊘ Θ× ⊂ Q |
|------------------------------------|------------------|----------|---------------|
| Pavorites                          | E                |          |               |
| Desktop                            |                  |          |               |
| Downloads                          |                  |          |               |
| Cocations                          |                  |          |               |
| MacData  Page Driver               |                  |          |               |
| C DS218plus                        |                  |          |               |
| Network                            |                  |          |               |
| • 紅色                               |                  |          |               |
| <ul> <li>相色</li> <li>黄色</li> </ul> |                  |          |               |
| <ul> <li>線色</li> <li>蓋色</li> </ul> |                  |          |               |
| ● 素色                               |                  |          |               |
| ● 茶色<br>○ All Tags                 |                  |          |               |

3. Busque "Tablet.pkg", haga clic con el botón derecho y ábralo.

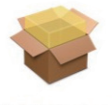

Tablet.pkg

4. Iniciar el proceso de instalación del controlador, haga clic en "Continuar".

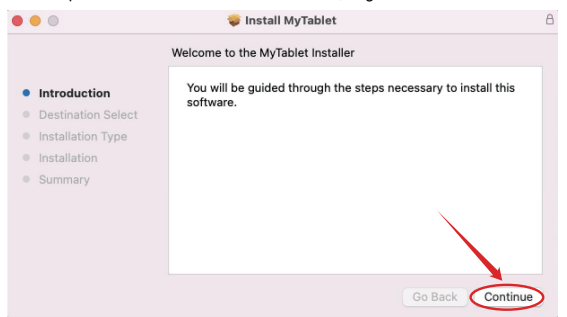

5. Después de seleccionar la ruta de instalación, haga clic en "Instalar" para continuar.

| • • •                                                                                                    | 💝 Install MyTablet                                                                                                    | 8 |
|----------------------------------------------------------------------------------------------------|----------------------------------------------------------------------------------------------------|---|
|                                                                                                    | Standard Install on "Mac12.2"                                                                                                    |   |
| <ul> <li>Introduction</li> <li>Destination Select</li> <li>Installation Type</li> <li>Installation</li> <li>Summary</li> </ul> | This will take 810 KB of space on your computer.<br>Click Install to perform a standard installation of this software<br>on the disk *Mac12.2*. |   |
|                                                                                                    | Change Install Location<br>Customize Go Back Install                                                                                            | > |

6. Introduzca su contraseña y haga clic en "Instalar software"

|       | Installer                                    |
|-------|----------------------------------------------|
| <hr/> | Installer is trying to install new software. |
|       | Enter your password to allow this.           |
|       | pingit                                       |
|       | Password                                     |
|       | Install Software                             |
|       | Cancel                                       |

7. La instalación se ha completado correctamente, haga clic en "Cerrar".

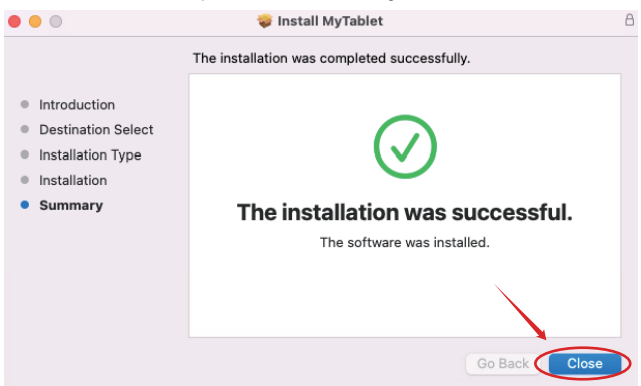

# Autorizar el controlador en macOS

1. Después de instalar el controlador, vaya a "Preferencias del Sistema", busque y abra "Seguridad y Privacidad"

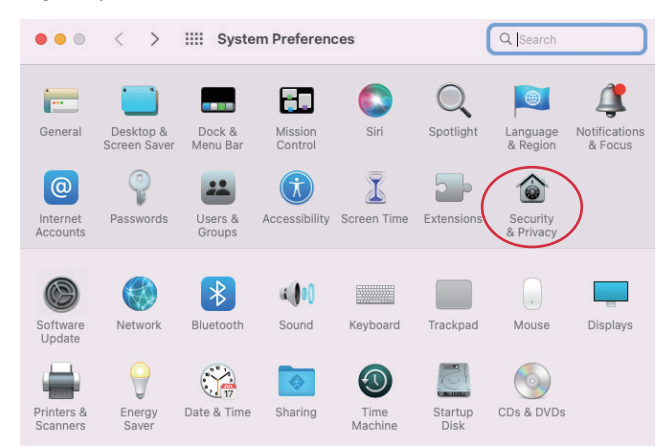

 Haga clic en el icono "Bloquear" en la parte inferior izquierda de esta ventana para desbloquear la configuración, su contraseña será necesaria para desbloquear
 Vaya a "Accesibilidad" y, a continuación, seleccione "TabletDriver" en la parte derecha de esta ventana.

4. Vaya a "Monitorización de entrada", luego seleccione "TabletDriver" en la parte derecha de esta ventana.

5. Una vez completada la autorización, reinicie su Mac.

|                                                                                                    | ● ● ●   <   >   IIII Security & Privacy                                                                                                    | Q, Search                           |
|----------------------------------------------------------------------------------------------------|----------------------------------------------------------------------------------------------------|-------------------------------------|
| General FileVault Firewall Privacy                                                                                                    | General FileVault Firewall Privacy                                                                                                    |                                     |
| Allow the appa below to control your computer.     Allow the appa below to control your computer.     Controls     Controls     Controls     Controls     Controls     Controls     Controls | Calendars     Alow the apps below to m     Reminders     Photos     Photos                                                                                                    | onition input from your other apps. |
|                                                                                                    | Marshane<br>Marshane<br>Mar |                                     |
| Cick the tock to prevent further charges 1 Advanced.                                                                                                    | Full Disk Access                                                                                                    | Advanced ?                          |

## Interfaz de controlador de tableta en macOS

Una vez que el controlador de la tableta se haya instalado correctamente, aparecerá un icono de "tableta" a la derecha de la barra de estado. La configuración relacionada con la tableta se puede ajustar aquí.

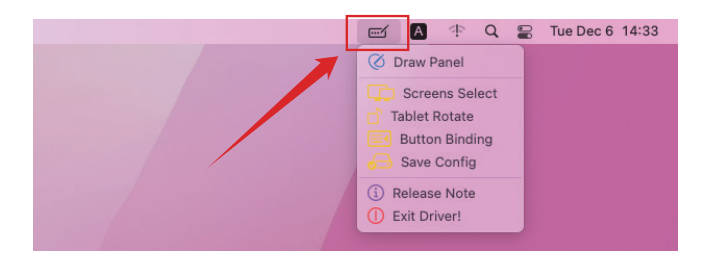

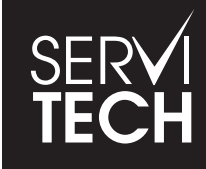

SERVICIO TÉCNICO OFICIAL GADNIC www.servitech.com.ar

() 11 6260 1114 (sólo texto) serviciotecnico@servitech.com.ar

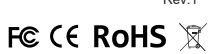

Rev.1